## Titre en cercle

J'ouvre un nouveau document :

| Nom :                       | Sans titre-1 |              |       | OK                                          |
|-----------------------------|--------------|--------------|-------|---------------------------------------------|
| Paramètre prédéfini : Pe    | rsonnalisé   |              | -     | Annuler                                     |
| Largeur :                   | 1024         | pixels       | -     | Enregistrer le paramètre prédéfini.         |
| Hauteur :                   | 768          | pixels       | ✓ App | ouyez sur la touche Maj pour changer les ur |
| Résolution :                | 72           | pixels/pouce |       |                                             |
| Mode colorimétrique ;       | Couleurs RVB | 8 bits       | •     |                                             |
| Contenu de l'arrière-plan : | Blanc        | 18 - 31 - X  | -     | Taille de l'image :<br>2.25M                |
| (*) Avancé                  |              |              |       | ar) ar of 1                                 |
| Profil colorimétrique :     | sRGB IEC6196 | 6-2.1        | •     |                                             |
| Format des pixels :         | Carré        |              | -     |                                             |

Je place les règles et je modifie les règles de pixels en %

| @ 6 | 6,7%    | (RVB/ | '8) |
|-----|---------|-------|-----|
| 0   | 1150    | 1200  | -12 |
| 4   | pixels  |       | ŀ   |
|     | pouce   | s     |     |
|     | cm      |       |     |
|     | Millimè | ètres |     |
|     | points  | ;     |     |
|     | picas   |       |     |
|     | %       |       |     |

| 130 | 135 140     |
|-----|-------------|
|     | pixels      |
|     | pouces      |
|     | cm          |
|     | Millimètres |
|     | points      |
|     | picas       |
| 4   | %           |

Je place des repères : D'abord au centre puis ensuite je change les indications de la règle et je la transforme en cm par exemple pour placer les repères du carré très exactement.

| 💽 Ad    | obe Ph   | otoshop   | č.        |           |         |          |          |           |       |       |            |    |     |      |    |    |      |    |        |
|---------|----------|-----------|-----------|-----------|---------|----------|----------|-----------|-------|-------|------------|----|-----|------|----|----|------|----|--------|
| Fichier | Editio   | n Image   | e Calque  | Sélect    | ion Fil | tre Afl  | fichage  | Fenêtre   | s Aid | B     |            |    |     |      |    |    |      |    |        |
| ×       | - r      | Sélection | automatiq | ue du cal | que l   | Afficher | le cadre | de sélect | ion   | 32.00 | <u>lla</u> | 83 | E I | 동3   | 击  | 肺神 | 44   |    |        |
|         |          |           | c titeo-1 | @ 65.79   | No (DVR | (8)      |          |           | _     | _     | -          | _  |     |      | -  |    | -    |    | (n) xi |
|         |          |           | 2         | 4         | 5       | /0/      | 10       | 12   1    | 4     | 16    | 18         | 20 | 22  | . 24 | 26 | 28 | . 30 | 32 | B4     |
|         |          | 0_        |           |           |         |          |          |           |       |       |            |    |     |      |    |    |      |    |        |
| _       |          | -         |           |           |         |          |          |           |       |       |            |    |     |      |    |    |      |    |        |
| -10     | 100      | 1         |           |           |         |          |          |           |       |       |            |    |     |      |    |    |      |    |        |
| Ξ.      | ►÷       | 4         |           |           |         |          |          |           |       |       |            |    |     |      |    |    |      |    |        |
| P.      | 2        |           |           |           |         |          |          |           |       |       |            |    |     |      | 4  |    |      |    |        |
| 4       | 2.       | 6_        |           |           |         |          |          |           |       |       |            |    |     |      |    |    |      |    |        |
| 0.      | 1.       | -         |           |           |         |          |          |           |       |       |            |    |     |      |    |    |      |    |        |
| ₿,      | D.       | -         |           |           |         |          |          |           |       |       |            |    |     |      |    |    |      |    |        |
| 8.      |          | 1.        |           |           |         |          |          |           |       |       |            |    |     |      |    |    |      |    |        |
| ٥.      | <u>.</u> | Ĩ         |           |           |         |          |          |           |       |       |            |    |     |      |    |    |      |    |        |
| k.      | Τ.       | 1-2-      |           |           |         |          |          |           |       |       |            |    |     |      |    |    |      |    |        |
| ۵.      | 23.      | -         |           |           |         | -        |          |           |       |       | -          |    |     |      | +  |    |      |    |        |
| B.      | 9.       | 4_        |           |           |         |          |          |           |       |       |            |    |     |      |    |    |      |    |        |
| 3       | 9        | I.        |           |           |         |          |          |           |       |       |            |    |     |      |    |    |      |    |        |
|         | 0        | Ĩ         |           |           |         |          |          |           |       |       |            |    |     |      |    |    |      |    |        |
|         |          | 18 -      |           |           |         |          |          |           |       |       |            |    |     |      |    |    |      |    |        |
|         |          | 2         |           |           |         |          |          |           |       |       |            |    |     |      |    |    |      |    |        |
|         |          | 0 -       |           |           |         |          |          |           |       |       |            |    |     |      |    |    |      |    |        |
|         |          | 3-        |           |           |         |          |          |           |       |       |            |    |     |      |    |    |      |    |        |
| TP      | 1        | 1         |           |           |         |          |          |           |       |       |            |    |     |      |    |    |      |    |        |
| 2       |          | 4 -       |           |           |         |          |          |           |       |       |            |    |     |      |    |    |      |    |        |
|         |          | -         |           |           |         |          |          |           |       |       |            |    |     |      |    |    |      |    |        |
|         |          | 6 -       |           |           |         |          |          |           |       |       |            |    |     |      |    |    |      |    |        |

Ensuite je sélectionne l'outil ellipse vectoriel

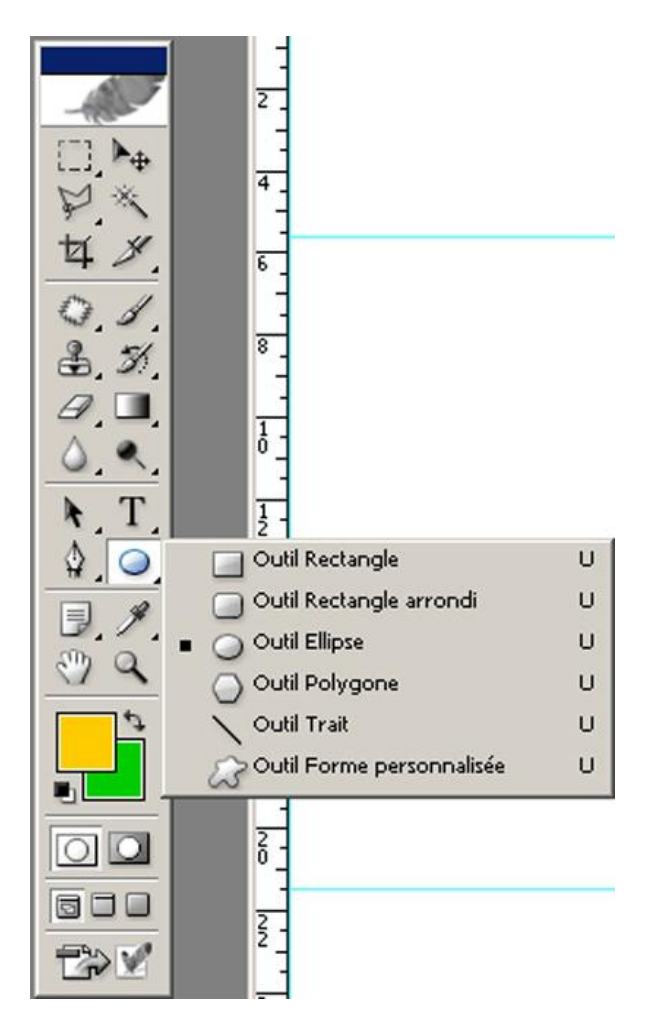

Je sélectionne l'outil tracé :

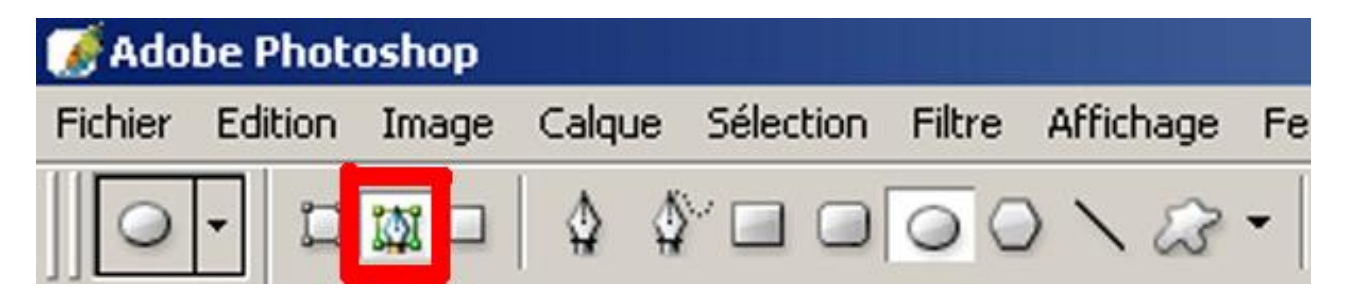

Je cale mon départ dans l'angle haut/gauche et tout en appuyant sur majuscule pour tracer un cercle je glisse ma souris en maintenant le doigt sur la bouton gauche, vers l'angle bas/droit :

|             | Sans titre-1 @ 66,7% (RVB/8) | 10 12 14 16 | 18  20  22  24 |  |
|-------------|------------------------------|-------------|----------------|--|
|             |                              |             |                |  |
| -101        | 2                            |             |                |  |
|             | 4                            |             |                |  |
| 49          | 6                            |             |                |  |
| 0.1.        | 8                            |             | $\sim$         |  |
| 0           |                              | 1           | 7              |  |
| N T         | 1                            | /           |                |  |
| 40          |                              |             |                |  |
| ₿.%.<br>© Q |                              |             | /              |  |
|             | 6 <u>-</u>                   | 1           | 1              |  |
|             | 8-                           | $\sim$      |                |  |
|             | 8                            |             |                |  |
| Ter M       | 2                            |             |                |  |
|             | 2<br>4                       |             |                |  |
|             | 2                            |             |                |  |

Je sélectionne l'outil texte et la couleur

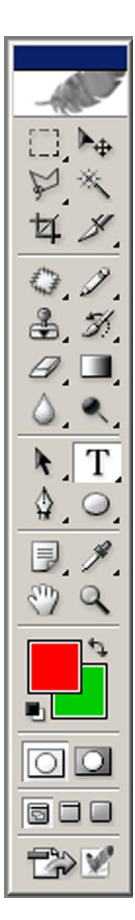

Je clique quelque part sur le cercle une barre se dessine :

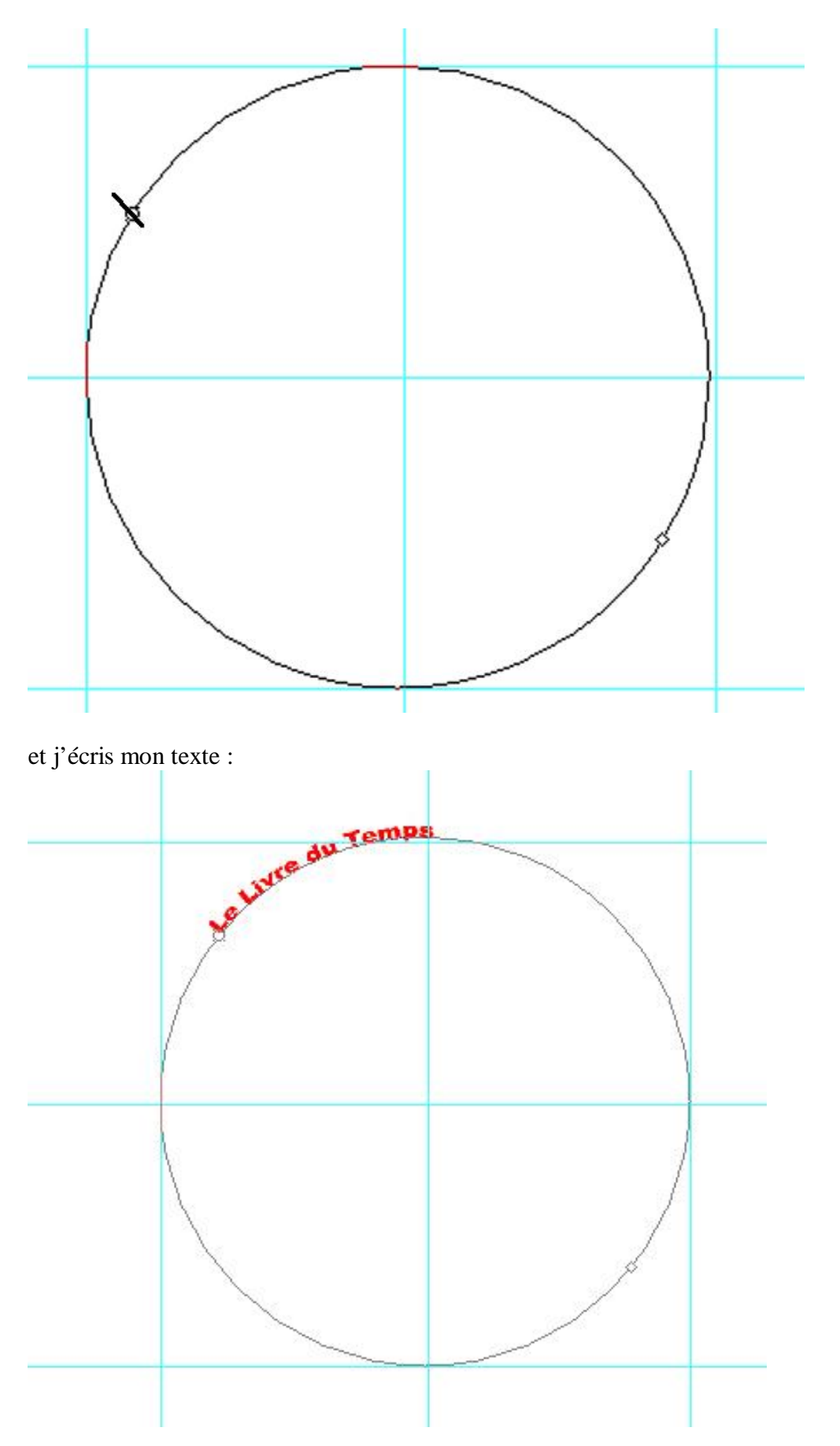

Je m'aperçois que mon texte est trop petit et ne parcours pas le demi cercle que je voulais dessiner. Je sélectionne donc mon texte avec l'outil texte :

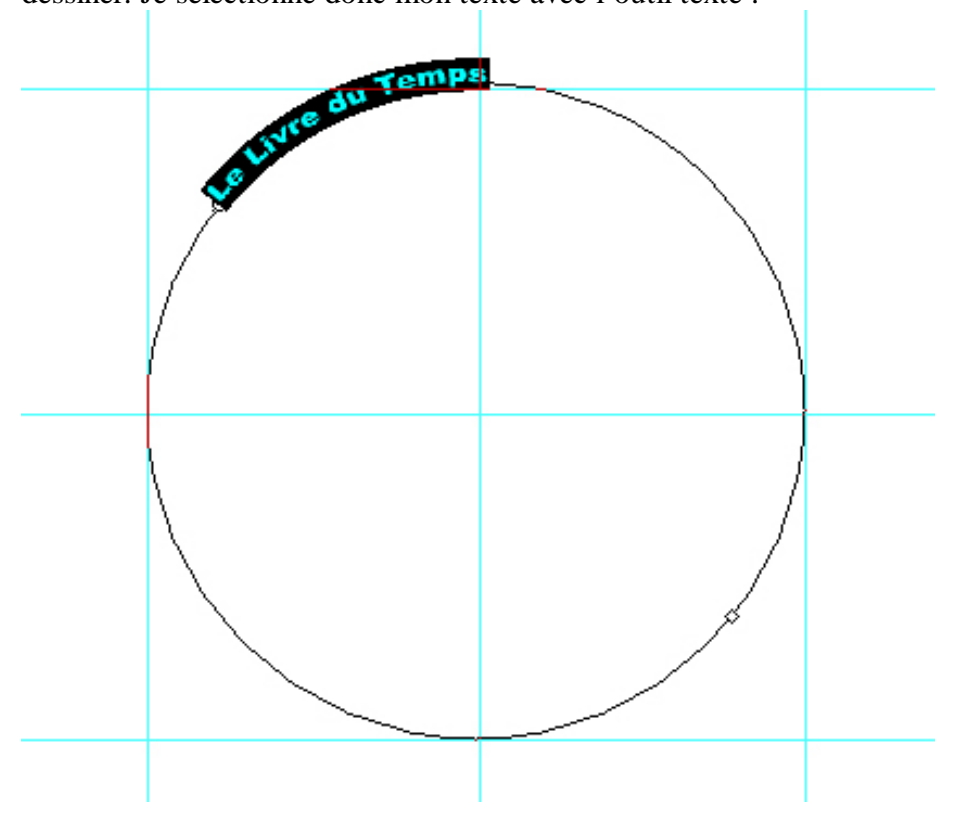

Et je choisis une autre dimension du texte :

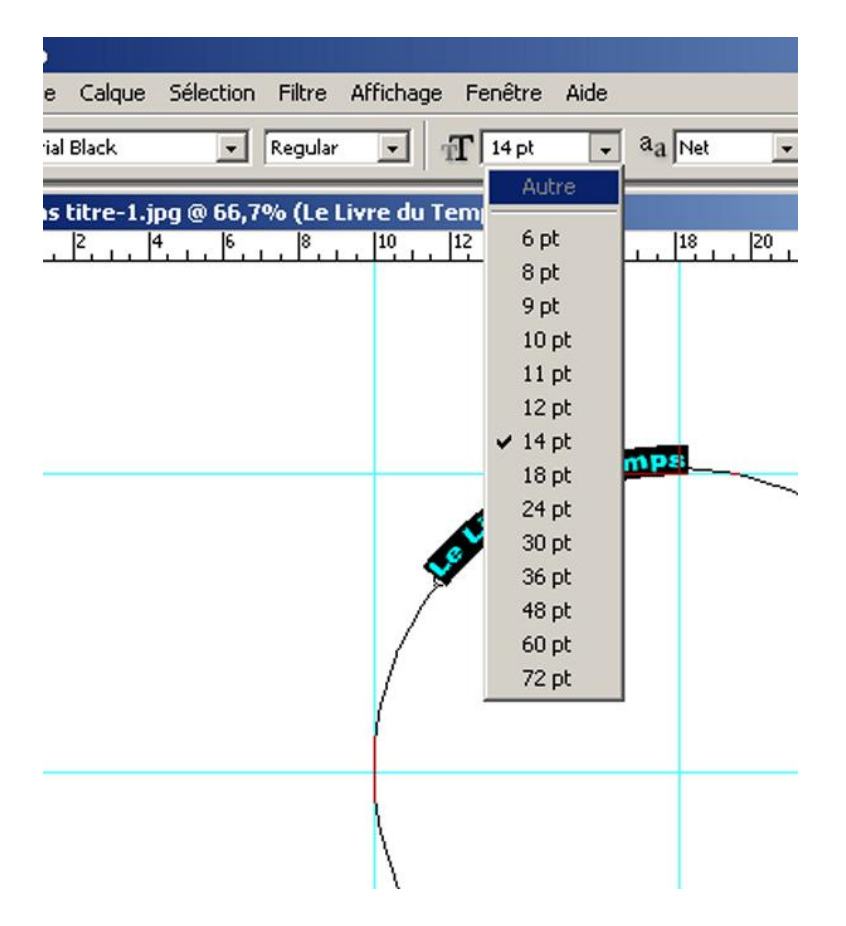

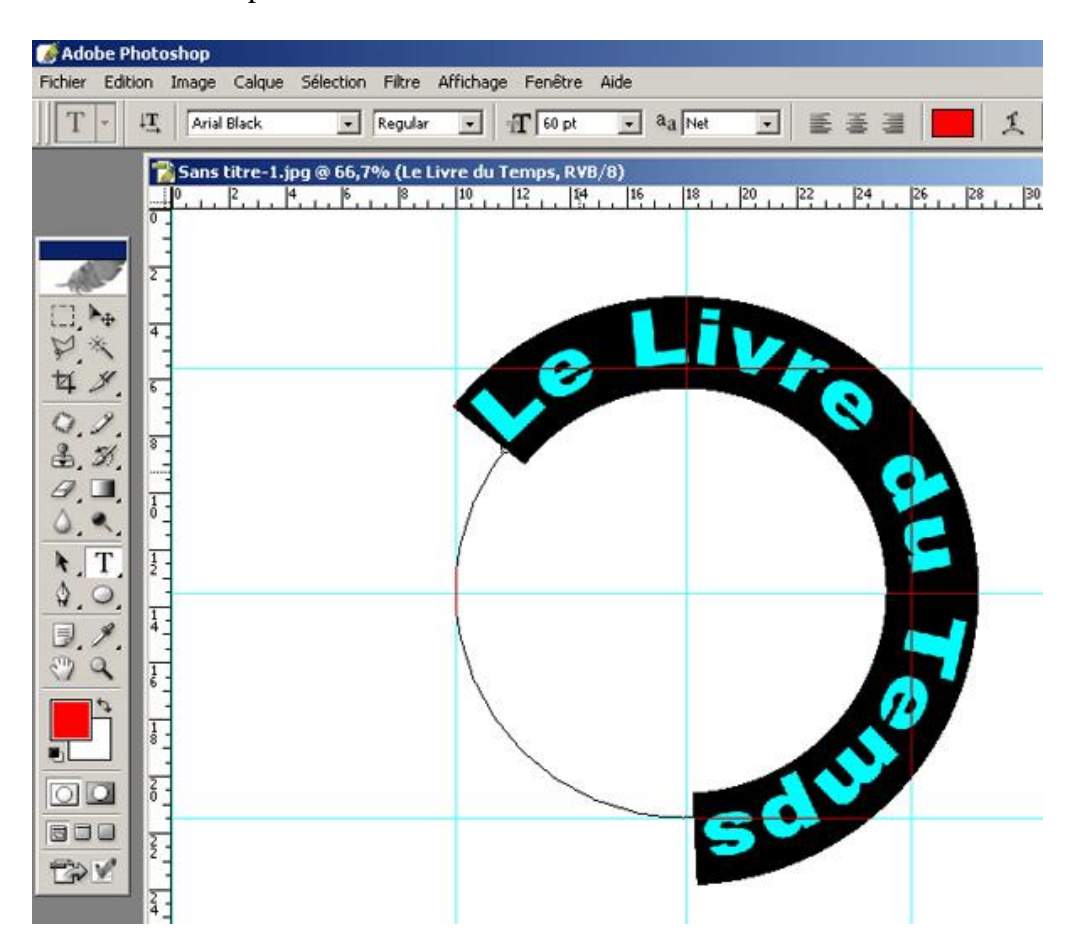

Mon choix n'est pas le bon mais la hauteur me convient :

Donc j'interviens dans la modification des lettres :

| 😿 Adobe P    | hotoshop                                                                                                    |                                     |                   |                         |   |                                                                                                    |                                                                                                  |           |
|--------------|----------------------------------------------------------------------------------------------------|-------------------------------------|-------------------|-------------------------|---|----------------------------------------------------------------------------------------------------|--------------------------------------------------------------------------------------------------|-----------|
| Fichier Edit | ion Image Calqu                                                                                                    | e Sélection Filtre                  | Affichage Fenêtre | Aide                    |   |                                                                                                    |                                                                                                  |           |
| T -          | IT Arial Black                                                                                                    | 🔹 Regular                           | • 1 60 pt         | • aa Net                | 1 |                                                                                                    | / 🚔 Historia                                                                                     | que Calqu |
|              | Sans titre-           0         2           0         2           0         2           0         2           0         2           1         2           1         2           1         2           1         2           1         2           1         2           1         2           1         2           1         2           1         2           1         2           2         2           2         2           2         2           2         2           2         2           2         2           2         2           2         2           2         2           2         2           2         2           2         2           2         2           2         2           2         2           2         2           2         2           2         2           2         2 | Ljpg ® 56,7% (Le L<br> 4,  6,  3, . | IVE du Temps, RV  | B/8)<br>1. 15 1. 18<br> |   | Arial Black<br>IT 60 pt<br>Arial Black<br>IT 130%<br>A <sup>3</sup> / <sub>2</sub> 0 pt<br>T T T T<br>Français | ragraphe<br>▼ Regular<br>▼ A (Auto)<br>▼ AN 0<br>T IS0%<br>Couleur :<br>T Tr T* T, T<br>▼ 3a Net |           |

Je modifie l'épaisseur des lettres au lieu de 150 % je mets 100 % :  $\ast$ 

|                             | Historique             |
|-----------------------------|------------------------|
| Caractère Parage            | raphe D                |
| Arial Black                 | ✓ Regular ✓            |
| TT 60 pt ▼<br>AV Métrique ▼ | AV 0 V                 |
| IT 130%<br>≜ª 0 pt 0        | 150%<br>Couleur :      |
| T T TT T                    | Tr Tr Tr Ŧ             |
| Français                    | → a <sub>a Net</sub> → |

| Adobe Photoshop<br>Fichier Edition Image Calque Selection                                                                                                    | Filtre Affichage Fenêtre Aide                                                                |              |                                                      | 10 ×                                                                                                    |
|----------------------------------------------------------------------------------------------------|----------------------------------------------------------------------------------------------|--------------|------------------------------------------------------|----------------------------------------------------------------------------------------------------|
| T - II Arial Black                                                                                                    | Regular - AT 60.pt - a                                                                       | a Free 🗉 🔳 📕 |                                                      | Hatorique Calques                                                                                                    |
| Image: Source of the second second | %         (Le Livre du Temps, RVB/8)           p         10         12         14         16 |              | <br>_ P <sup>a</sup> P <sup>a</sup> P <sup>4</sup> . | X<br>Caractère Paragraphe<br>Ariel Black. • Pegular •<br>IT 60 pR • A (Auto) •<br>Ariel Black. • Pegular •<br>IT 100%<br>A 0 pR • A (Auto) •<br>IT 100%<br>A 0 pR • A (Auto) •<br>IT 100%<br>A 0 pR • A (Auto) •<br>IT 100%<br>A 0 pR • A (Auto) •<br>IT 100%<br>A (Auto) •<br>IT 100%<br>A (Auto) •<br>IT IT IT IT IT IT IT IT IT IT IT IT IT I |

Mais je m'aperçois que le texte bascule et n'est pas équilibré par rapport à l'horizontale.

Je vais donc dans « édition » « Transformation du tracé » « rotation » :

| 💽 Adol      | oe Photoshop                                                                 |                                                        |                                                                   |
|-------------|------------------------------------------------------------------------------|--------------------------------------------------------|-------------------------------------------------------------------|
| Fichier     | Edition Image Calque                                                         | Sélection Filtre A                                     | Affichage Fenêtre Aide                                            |
| j]¥         | Annuler<br>Aller vers l'avant<br>Aller vers l'arrière                        | Ctrl+Z<br>Maj+Ctrl+Z<br>Alt+Ctrl+7                     | Résolution : 300 pixe                                             |
|             | Atténuer                                                                     | Maj+Ctrl+F                                             | du Temps, RVB/8)                                                  |
| H<br>C<br>C | Couper<br>Copier<br>Copier avec fusion<br>Coller<br>Coller dedans<br>Effacer | Ctrl+X<br>Ctrl+C<br>Maj+Ctrl+C<br>Ctrl+V<br>Maj+Ctrl+V | Livr                                                              |
|             | Orthographe<br>Rechercher et remplace<br>Remplir                             | er du texte<br>Maj+F5                                  | Ye                                                                |
| 0.          | Contour<br>Transformation manuell                                            | e du tracé Ctrl+T                                      | Pénéter Mait/fr/LT                                                |
|             | Définir une forme prédé<br>Utiliser comme motif<br>Créer une forme persor    | ifinie<br>nnalisée                                     | Homothétie<br>Rotation<br>Inclinaison                             |
|             | Purger                                                                       | Marchark                                               | Perspective                                                       |
|             | Raccourcis clavier<br>Gestionnaire des param<br>Préférences                  | Alt+Maj+Ctrl+K<br>Alt+Maj+Ctrl+K<br>ètres prédéfinis   | Rotation 180°<br>Rotation 90° horaire<br>Rotation 90° antihoraire |
|             |                                                                              |                                                        | Symétrie axe horizontal<br>Symétrie axe vertical                  |

Un carré se dessine que je vais pouvoir faire tourner, mais sans pouvoir avoir le repaire exact. Il faudra peut être que je m'y prenne en plusieurs fois :

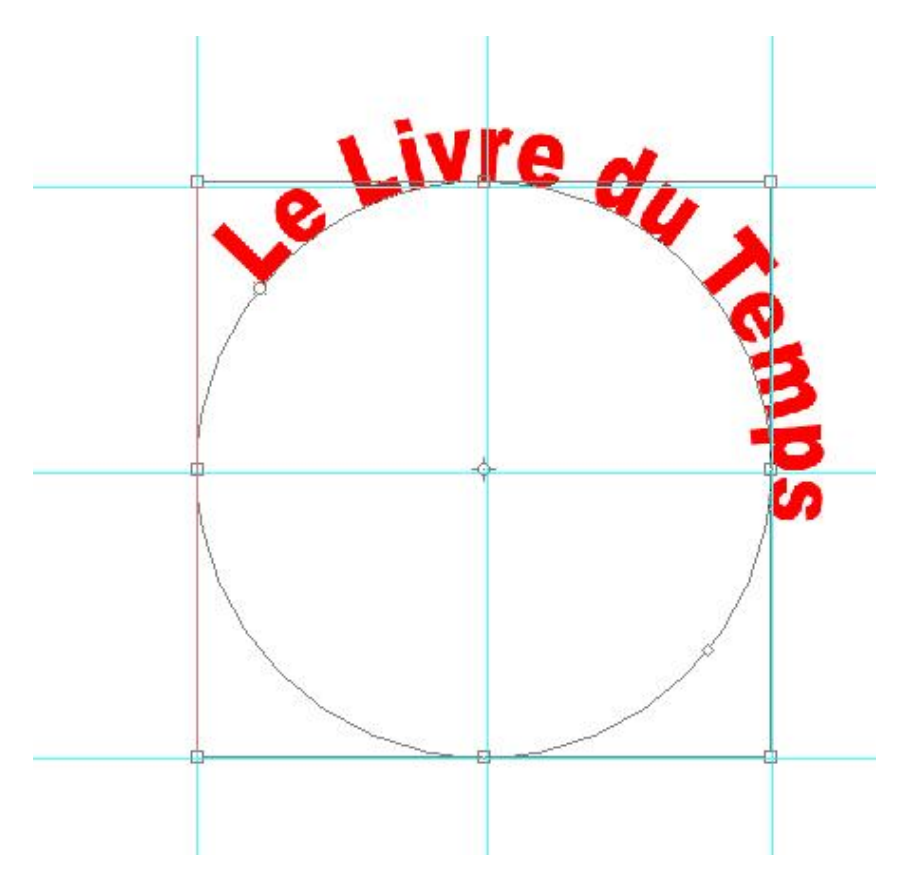

et en tâtonnant, j'obtiens le résultat suivant

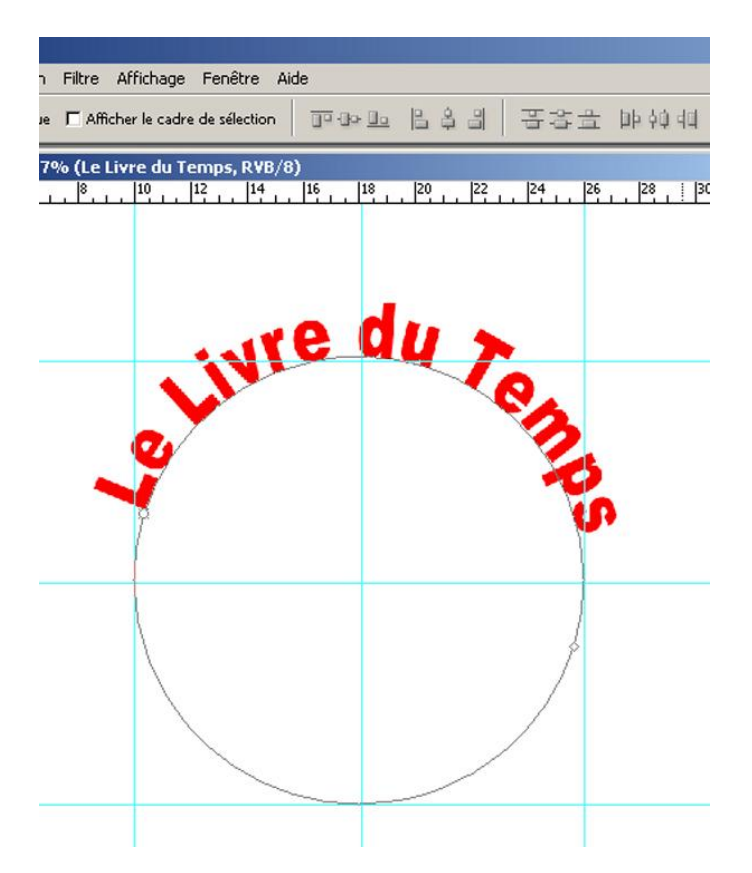

Je vais alors dupliquer le calque texte :

|            | Historique Calques    |               |
|------------|-----------------------|---------------|
| Normal     | ▼ Opacité : 100% ▶    |               |
| Verrou : 🔝 | グ 中 🍙 🦷 Fond : 100% 🕨 |               |
| 🖲 🖌 T      | Le Livre du Temps     | 1             |
| 9          | Arrière-plan          | ۵             |
|            |                       |               |
|            |                       |               |
|            |                       |               |
|            |                       |               |
|            |                       |               |
|            |                       |               |
|            |                       | <u>।</u><br>स |

| Normal   |   |              | Historiq<br>Opacité | Je<br>: 10 | Calque | ±s ≯ |     |
|----------|---|--------------|---------------------|------------|--------|------|-----|
| Verrou : |   | + 0          | Fond                | : 10       | )% 🕨   |      |     |
| 9        | Т | Le Livre du  | ı Temp              | s copi     | 2      |      | No. |
| •        | Т | Le Livre du  | Temps               |            |        |      |     |
| 9        |   | Arrière-plan | ı.                  |            |        |      | ۵   |
|          |   |              |                     |            |        |      |     |
|          |   |              |                     |            |        |      |     |
|          |   |              |                     |            |        |      |     |
|          |   |              |                     |            |        |      |     |
|          |   |              |                     |            |        |      | -   |
|          |   | 0            | . 0                 |            | 0.     | 1    | 3   |

« Edition » « Transformation du Tracé », « Rotation »

| Edition                | Image                                         | Calque           | Sélection                      | Filtre                      | Affich | nage Fenê                              | tre Aide                               |
|------------------------|-----------------------------------------------|------------------|--------------------------------|-----------------------------|--------|----------------------------------------|----------------------------------------|
| Annu                   | ıler                                          |                  |                                | Ctrl+                       | 2      | - norther                              |                                        |
| Aller                  | vers l'ava                                    | nt               | Maj                            | +Ctrl+                      | z      | Kesolutio                              | n : [ 300 ]                            |
| Aller                  | vers l'arriè                                  | ère              | Alt                            | +Ctrl+                      | z      | du Temps                               | copie, RVB/8)                          |
| Attér                  | nuer                                          |                  | Maj                            | +Ctrl+i                     | -      | 12                                     | 14 16                                  |
| Coup                   | ber                                           |                  |                                | Ctrl+:                      | X      |                                        |                                        |
| Copie                  | er                                            |                  |                                | Ctrl+0                      | - 1    |                                        |                                        |
| Copie                  | er avec fu                                    | sion             | Maj                            | +Ctrl+(                     | 2      |                                        |                                        |
| Colle                  | r                                             |                  |                                | Ctrl+                       | /      |                                        | 1                                      |
| Colle                  | r dedans                                      |                  | Maj                            | +Ctrl+                      | 1      |                                        |                                        |
| Effac                  | cer                                           |                  |                                |                             |        |                                        | 11×                                    |
| Orth                   | ographe                                       | remplace         | er du texte                    |                             |        | V                                      |                                        |
| Rem                    | olir                                          | , emploe         |                                | Mai+E                       | 5      | 4                                      |                                        |
| Cont                   | our                                           |                  |                                |                             |        |                                        |                                        |
| Tran                   | sformation                                    | n manuel         | le du tracé                    | Ctrl+                       | r      |                                        |                                        |
| Tran                   | sformation                                    | i du trac        | é                              |                             | •      | Répéter                                | Maj+Ctrl+T                             |
| Défin                  | nir une forr                                  | ne prédi         | éfinie                         |                             |        | Homothét                               | ie                                     |
| Utilis                 | er comme                                      | motif            |                                |                             |        | Rotation                               |                                        |
| Crée                   | r une form                                    | ne person        | nnalisée                       |                             |        | Inclinaisor                            | 1                                      |
| Purg                   | er                                            |                  |                                |                             | •      | Torsion<br>Perspectiv                  | /e                                     |
| Could<br>Racc<br>Gesti | eurs<br>ourcis clav<br>ionnaire de<br>érences | vier<br>es paran | Maj<br>Alt+Maj<br>iètres prédé | +Ctrl+I<br>+Ctrl+I<br>finis | <      | Rotation 2<br>Rotation 9<br>Rotation 9 | 180°<br>90° horaire<br>90° antihoraire |
| 1 2                    | -                                             |                  |                                |                             | T      | Symétrie                               | axe horizontal                         |

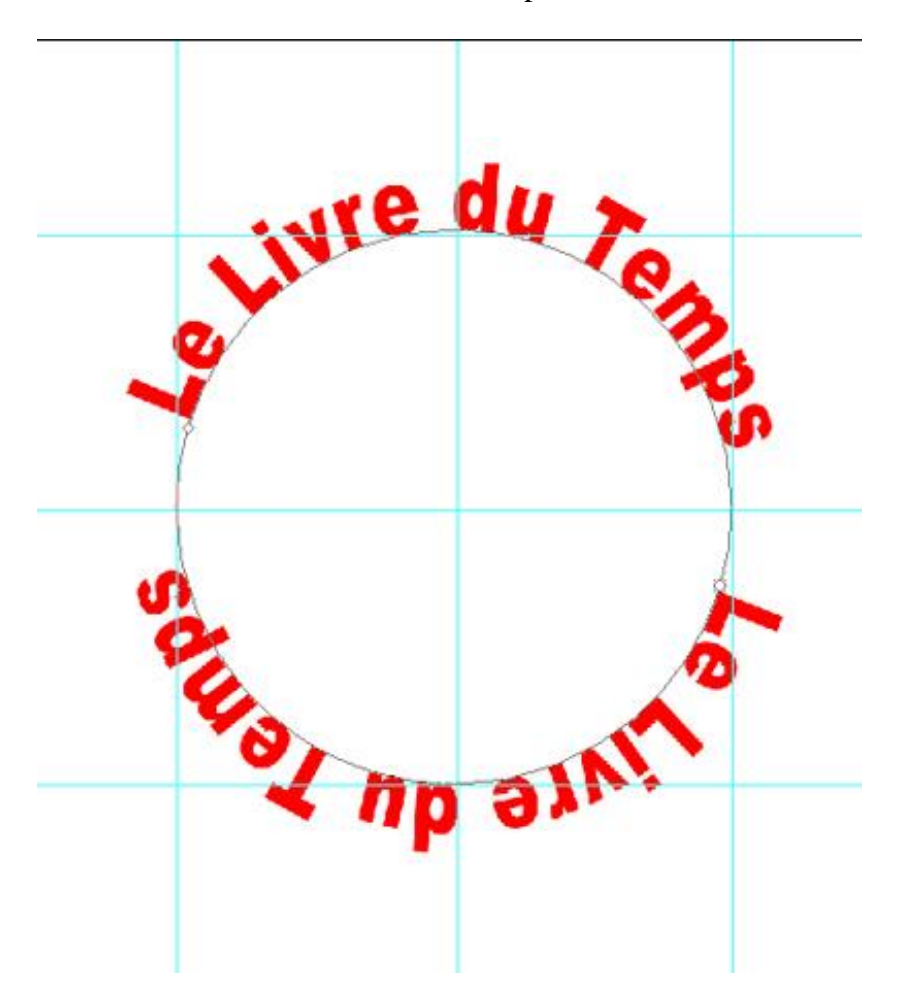

Mais voilà le texte est à l'envers donc pas lisible :

Je retourne donc dans « Edition », « Transformation du tracé » et clique sur « symétrie horizontale »

| Edition                                  | Image                                       | Calque              | Sélection Filtr                               | e Affic    | hage Fené                                    | itre Aide                                                                                                    |            |
|------------------------------------------|---------------------------------------------|---------------------|-----------------------------------------------|------------|----------------------------------------------|----------------------------------------------------------------------------------------------------|------------|
| Annu                                     | ler                                         |                     | Ct                                            | rl+Z       | - D fach die                                 | 200                                                                                                    | - I alia   |
| Aller                                    | vers l'av                                   | ant                 | Maj+Ct                                        | rl+Z       | Kesoludo                                     | in : [ 300                                                                                                    | 1 Dixe     |
| Aller                                    | vers l'arr                                  | ière                | Alt+Ct                                        | rl+Z       | du Temps                                     | copie, R¥B                                                                                                    | /8)        |
| Attér                                    | nuer                                        |                     | Maj+Ct                                        | rl+F       | 1. 12                                        | 14 16                                                                                                    | 18         |
| Coup                                     | er                                          |                     | Ct                                            | rl+X       |                                              |                                                                                                    |            |
| Copie                                    | er                                          |                     | Ctr                                           | 1+C        |                                              |                                                                                                    |            |
| Copie                                    | er avec f                                   | usion               | Maj+Ctr                                       | l+c        |                                              |                                                                                                    |            |
| Colle                                    | r                                           |                     | Ct                                            | rl+V       |                                              |                                                                                                    |            |
| Colle                                    | r dedans                                    |                     | Maj+Ct                                        | (I∓V       | 100                                          |                                                                                                    |            |
| Effac                                    | er:                                         |                     |                                               |            |                                              |                                                                                                    | -          |
| Orth<br>Rech                             | ographe.<br>ercher e                        | <br>t remplace      | er du texte                                   |            | Y                                            | ~                                                                                                    |            |
| Remp                                     | olir                                        |                     | Maj                                           | +F5        | 9                                            |                                                                                                    |            |
| Cont                                     | our                                         |                     |                                               |            |                                              |                                                                                                    |            |
| Trans                                    | sformatio                                   | n manuel            | le du tracé Ct                                | rl+T       |                                              |                                                                                                    |            |
| Tran                                     | sformatio                                   | on du trac          | é                                             | •          | Répéter                                      | Maj+Ctr                                                                                                    | +T         |
| Défin                                    | ir une fo                                   | rme préd            | éfinie                                        |            | Homothé                                      | tie                                                                                                    |            |
| Utilise                                  | er comme                                    | e motif             |                                               |            | Rotation                                     |                                                                                                    |            |
| Crée                                     | r une for                                   | me perso            | nnalisée                                      |            | Inclinaiso                                   | n                                                                                                    |            |
| 1000000000                               | er                                          |                     |                                               | •          | Torsion<br>Perspecti                         | ve                                                                                                    |            |
| Purg                                     |                                             | Couleurs Maj+Ctrl+K |                                               | rl+K       | Datables 1900                                |                                                                                                    |            |
| Purge                                    | eurs                                        |                     | Pidjecu                                       |            |                                              | A COMPANY OF THE OWNER OF THE OWNER |            |
| Purge<br>Coule<br>Racc                   | eurs<br>ourcis cla                          | wier                | Alt+Maj+Ct                                    | rl+K       | Rotation                                     | 100 <sup>-</sup>                                                                                                    |            |
| Purge<br>Coule<br>Racc<br>Gesti          | eurs<br>ourcis cla<br>ionnaire (            | ivier<br>des paran  | Alt+Maj+Ct<br>Altes prédéfinis                | rl+K       | Rotation                                     | 90° horaire                                                                                                    | lue.       |
| Purge<br>Coule<br>Racc<br>Gesti<br>Préfé | eurs<br>ourcis cla<br>ionnaire (<br>érences | vier<br>des paran   | Alt+Maj+Ct<br>Alt+Maj+Ct<br>nètres prédéfinis | rl+K<br>►. | Rotation<br>Rotation                         | 90° horaire<br>90° antihora                                                                                                    | ire        |
| Purge<br>Coule<br>Racc<br>Gesti<br>Préfé | eurs<br>ourcis cla<br>ionnaire (<br>érences | avier<br>des paran  | Alt+Maj+Ct<br>Alt+Maj+Ct                      | rl+K<br>   | Rotation<br>Rotation<br>Rotation<br>Symétrie | 90° horaire<br>90° antihora<br>axe horizoni                                                                                                    | ire<br>:al |

Le texte apparaît lisible mais il ne fait pas un texte parfait :

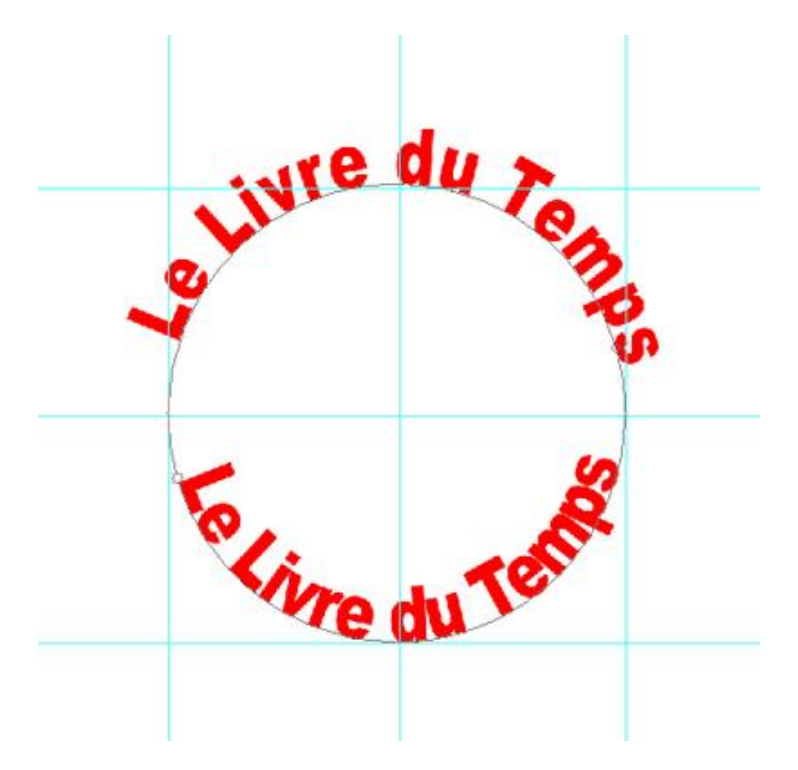

Je trace alors avec les repères un carré identique à l'extérieur des lettres supérieures pour me permettre de repérer l'agrandissement des lettres nécessaires :

| pg @ 66,7% (Le Livi | re du Temps copie, RVB/8) |             |             |
|---------------------|---------------------------|-------------|-------------|
| 4 6 8               | 10 12 14 16               | 18 20 22 24 | 26 28 30 32 |
|                     |                           |             |             |
|                     | ivre                      | au >        |             |
|                     |                           | en          |             |
|                     |                           |             | 5           |
|                     | Co Livre                  | du Tem?     |             |
|                     |                           |             |             |
|                     |                           |             |             |

Je vais à « Edition », « Transformation du tracé », « Homothétie » :

| Annuler Transformation d<br>Aller vers l'avant<br>Aller vers l'arrière                                            | u tracé Ctrl+Z<br>Maj+Ctrl+Z<br>Alt+Ctrl+Z | cadre de sélection                                                |
|----------------------------------------------------------------------------------------------------|--------------------------------------------|-------------------------------------------------------------------|
| Atténuer                                                                                                    | Maj+Ctrl+F                                 |                                                                   |
| Couper                                                                                                    | Ctrl+X                                     |                                                                   |
| Copier                                                                                                    | Ctrl+C                                     |                                                                   |
| Copier avec fusion                                                                                                | Maj+Ctrl+C                                 |                                                                   |
| Coller                                                                                                    | Ctrl+V                                     | Estat A                                                           |
| Coller dedans                                                                                                    | Maj+Ctrl+V                                 |                                                                   |
| ffacer                                                                                                    |                                            |                                                                   |
| Orthographe<br>Rechercher et remplacer                                                                            | du texte                                   |                                                                   |
| templir<br>Sontour                                                                                                | Maj+F5                                     | 1                                                                 |
| Transformation manuelle                                                                                           | du tracé Ctrl+T                            |                                                                   |
| ransformation du tracé                                                                                            | •                                          | Répéter Maj+Ctrl+T                                                |
| )éfinir une forme prédéfir                                                                                        | nie                                        | Homothétie                                                        |
| Itiliser comme motif                                                                                              |                                            | Rotation                                                          |
| Tréer une forme personn                                                                                           | alisée                                     | Indinaison                                                        |
| Purger                                                                                                    | •                                          | Torsion<br>Perspective                                            |
| Couleurs Maj+Ctrl+K<br>Raccourcis clavier Alt+Maj+Ctrl+K<br>Gestionnaire des paramètres prédéfinis<br>Préférences |                                            | Rotation 180°<br>Rotation 90° horaire<br>Rotation 90° antihoraire |
|                                                                                                    |                                            | Symétrie axe horizontal                                           |

En cliquant sur majuscule j'agrandis ma transformation jusqu'à ce que le cercle atteigne les limites de mes repaires :

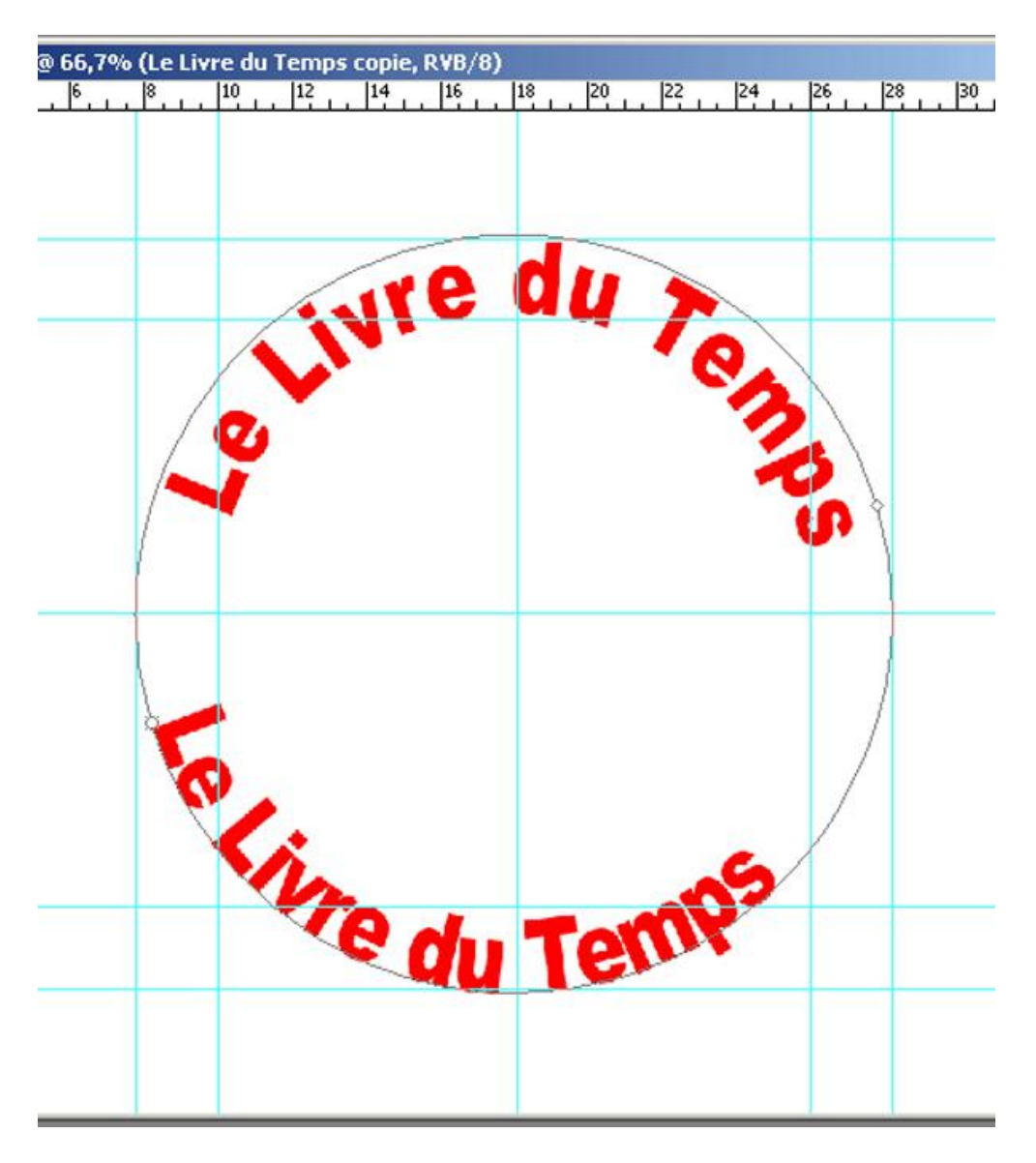

Mes lettres n'atteignent pas les limites que je me suis fixées sur le demi cercle. Je vais donc les sélectionner et modifier leur pourcentage dans « Caractère » :

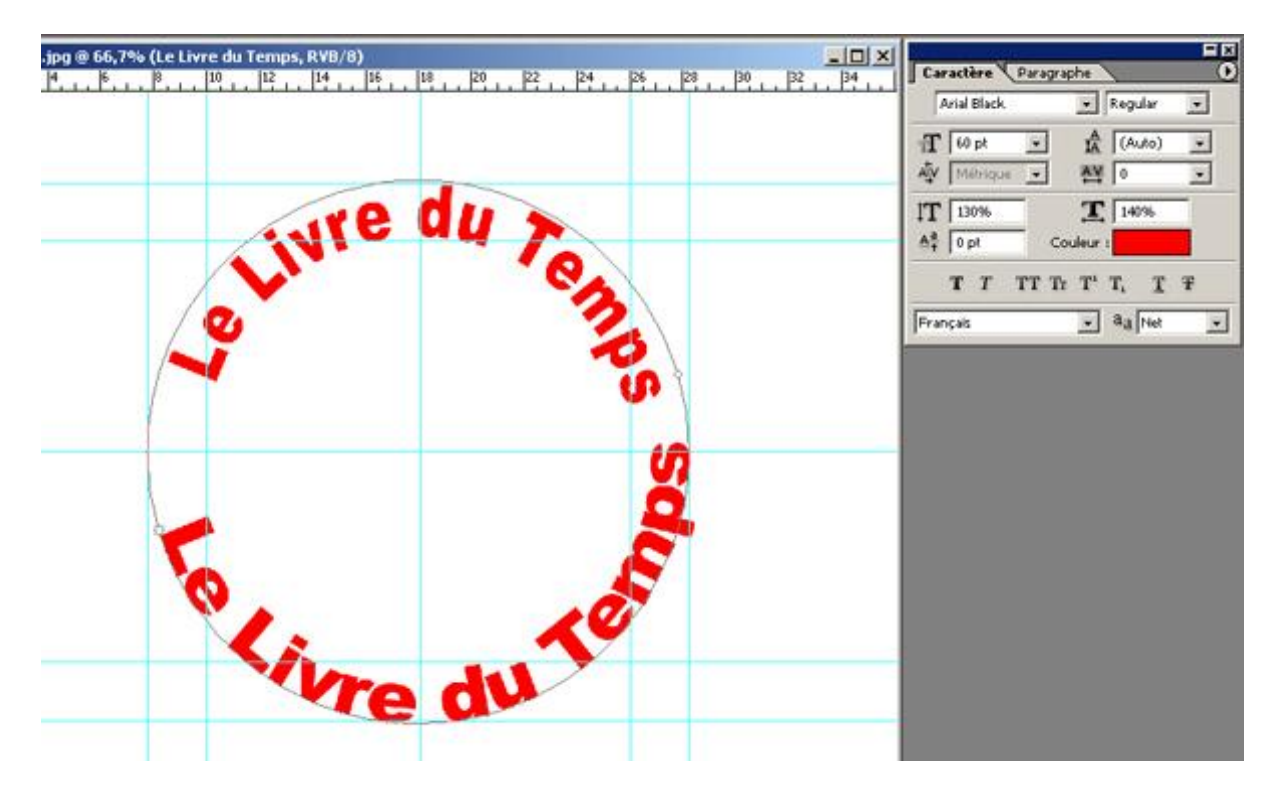

Je vois que les lettres ne sont pas disposées correctement sur le cercle, je vais donc dans « Edition », « Transformation du tracé », « Rotation » et je règle approximativement la rotation.

| Edition                                                                                                    | Image                 | Calque         | Sélection    | Filtre                 | Affich                           | nage                            | Fenêt                | re Aide                  |      |
|----------------------------------------------------------------------------------------------------|-----------------------|----------------|--------------|------------------------|----------------------------------|---------------------------------|----------------------|--------------------------|------|
| Annu                                                                                                    | der                   |                |              | Ctrl+                  | 2                                | -                               | (and diam            | . [ 200                  |      |
| Aller                                                                                                    | vers l'av             | ant            | Ma           | j+Ctrl+                | z                                | Ke                              | solution             | 1 300                    | J Pi |
| Aller                                                                                                    | vers l'arr            | ière           | Al           | t+Ctrl+                | z                                | du Te                           | emps, F              | ₹¥B/8)                   |      |
| Attér                                                                                                    | iuer                  |                | Ma           | j+Ctrl+I               | F.                               | 1.1                             | 12                   | 14 1                     | 6 18 |
| Coup                                                                                                    | er                    |                |              | Ctrl+                  | x                                |                                 |                      |                          |      |
| Copie                                                                                                    | Br                    |                |              | Ctrl+                  | c                                |                                 |                      |                          |      |
| Copie                                                                                                    | er avec fi            | usion          | Ma           | j+Ctrl+(               | 2                                |                                 |                      |                          |      |
| Colle                                                                                                    | r                     |                |              | Ctrl+                  | V I                              |                                 | 4                    | -                        |      |
| Colle                                                                                                    | r dedans              |                | Ma           | j+Ctrl+                | V.                               |                                 |                      | VC                       |      |
| Effac                                                                                                    | er                    |                |              |                        | -                                | /                               |                      |                          |      |
| Orth<br>Rech                                                                                                    | ographe.<br>ercher el | <br>: remplace | er du texte. |                        |                                  |                                 |                      |                          |      |
| Rem;<br>Cont                                                                                                    | dir<br>our            |                |              | Maj+F                  | 5                                | 2                               |                      |                          |      |
| Tran                                                                                                    | sformatio             | n manuel       | le du tracé  | Ctrl+                  | т                                |                                 |                      |                          |      |
| Tran                                                                                                    | sformatic             | n du trac      | é            |                        | •                                | Rép                             | péter                | Maj+Ct                   | rl+T |
| Défin                                                                                                    | ir une fo             | rme préde      | śfinie       |                        |                                  | Hor                             | mothétie             |                          |      |
| Utilis                                                                                                    | er comme              | motif          |              |                        |                                  | Rot                             | tation               |                          |      |
| Crée                                                                                                    | r une for             | me perso       | nnalisée     |                        | 1                                | Inc                             | linaison             | 1                        |      |
| Purger                                                                                                    |                       |                | ٠            | Torsion<br>Perspective |                                  |                                 |                      |                          |      |
| Couleurs Maj+Ctrl+K<br>Raccourcis clavier Alt+Maj+Ctrl+K<br>Gestionnaire des paramètres prédéfinis<br>Préférence |                       |                | к -<br>к     | Rol<br>Rol<br>Rol      | tation 1<br>tation 9<br>tation 9 | 80°<br>D° horaire<br>D° antihor | aire                 |                          |      |
| 22                                                                                                    | -                     |                |              | 1                      | T                                | Syr                             | nétrie a<br>nétrie a | xe horizoi<br>xe vertica | ntal |

## puis j'applique par entrer

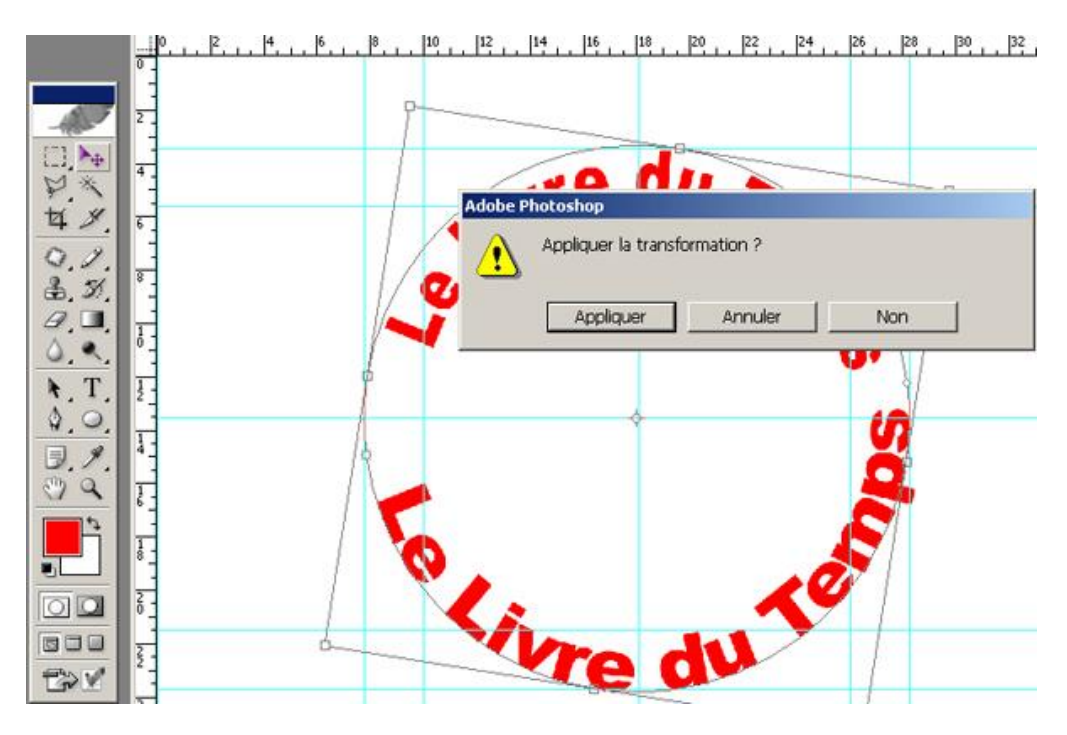

Je m'aperçois que mes lettres sont trop grasses. Je sélectionne les lettres et je change Arial bold par Arial.

J'obtiens le résultat suivant :

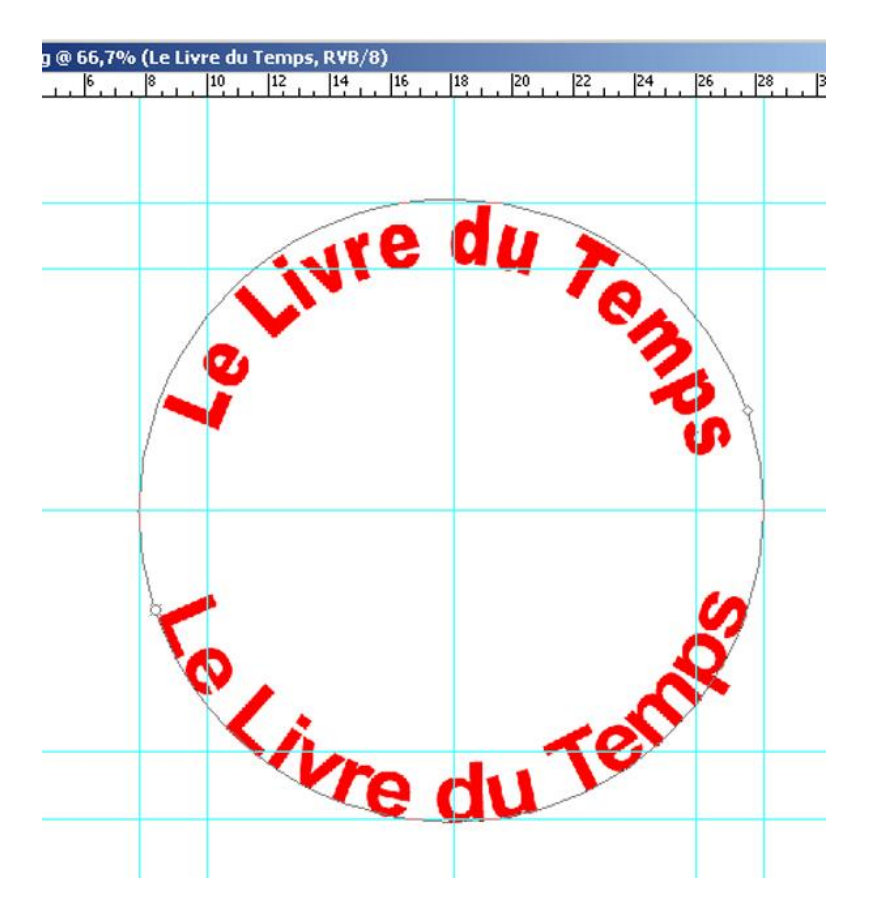

Mais je m'aperçois que les lettres inférieures sont trop maigres. Je vais dans style de calque et je choisis « contour » je sélectionne la couleur de mes lettres et je donne la dimension du contour de 1 pixel.

| Nouveau<br>Dupliquer le calque<br>Supprimer                                                                                                    | pixels/pouce Image ler                                                                                                    |  |  |  |
|----------------------------------------------------------------------------------------------------|----------------------------------------------------------------------------------------------------|--|--|--|
| Propriétés de calque                                                                                                    | 16 18 20 22 24 26                                                                                                    |  |  |  |
| Style de calque                                                                                                    | Options de fusion                                                                                                    |  |  |  |
| Nouveau calque de remplissage<br>Nouveau calque de réglage<br>Modifier le contenu du calque<br>Options de contenu de calque<br>Texte<br>Pixellisation | <ul> <li>Ombre portée</li> <li>Ombre interne</li> <li>Lueur externe</li> <li>Lueur interne</li> <li>Biseautage et estampage</li> <li>Satin</li> </ul> |  |  |  |
| Nouvelle tranche d'après un calque                                                                                                    | Incrustation couleur                                                                                                    |  |  |  |
| Ajouter un masque de fusion<br>Activer le masque de fusion                                                                                            | Incrustation de motif Contour                                                                                                    |  |  |  |
| Ajouter un masque vectoriel<br>Activer le masque vectoriel                                                                                            | Copier le style de calque<br>Colier le style de calque                                                                                                |  |  |  |
| Créer un masque d'écrêtage Ctrl+G<br>Annuler le masque d'écrêtage Maj+Ctrl+G                                                                          | Coller le style de calque au calque lié<br>Effacer le style de calque                                                                                 |  |  |  |
| Réorganiser<br>Aligner les calques liés<br>Répartir les calques liés                                                                                  | Eclairage global     Créer un calque     Masquer tous les effets     Mise à l'échelle des effets                                                      |  |  |  |
| Verrouiller tous les calques du groupe                                                                                                    |                                                                                                    |  |  |  |
| Fusionner les calques Ctrl+E<br>Fusionner les calques visibles Maj+Ctrl+E<br>Aplatir l'image                                                          | P du Ten                                                                                                    |  |  |  |
| Carbe                                                                                                    | , E UU                                                                                                    |  |  |  |

| Styles                         | Contour<br>Structure          | ОК            |
|--------------------------------|-------------------------------|---------------|
| Options de fusion : Par défaut | Taille : 1 px                 | Annuler       |
| 🗖 Ombre portée                 | Position : Extérieur 💌        | Nouveau style |
| 🗆 Ombre interne                | Mode de fusion : Normal       |               |
| Lueur externe                  | Opacké : 100 %                | I* Aperçu     |
| 🗆 Lueur interne                | Type de remplissage : Couleur |               |
| Biseautage et estampage        | Couleur :                     |               |
| Contour                        |                               |               |
| T Texture                      |                               |               |
| 🗆 Salin                        |                               |               |
| Incrustation couleur           |                               |               |
| Incrustation en dégradé        |                               |               |
| T Incrustation de motif        |                               |               |
| Contour                        |                               |               |

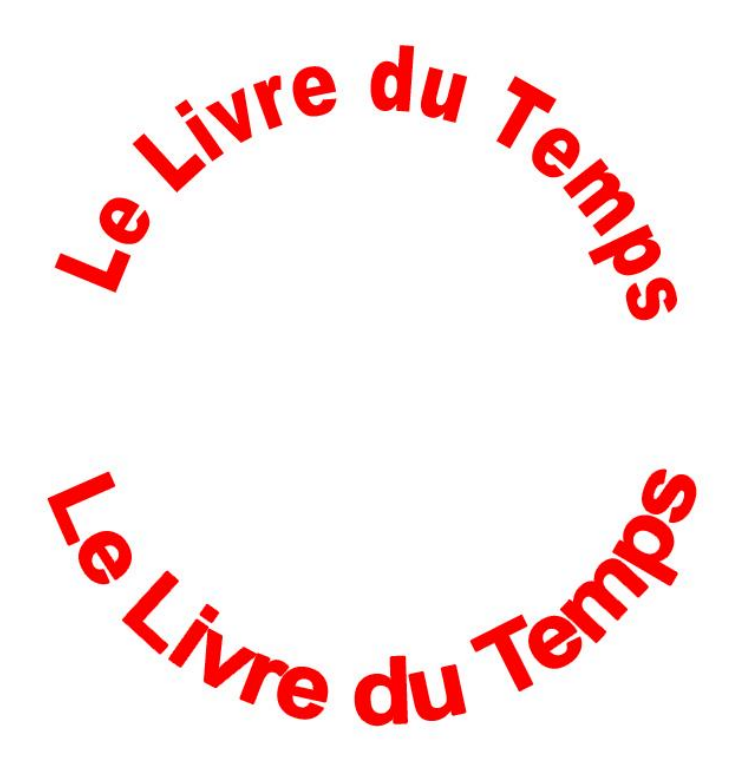